MANUAL DE:

# **MECANISMOS PARA** VALIDACIÓN DE IDENTIDAD

#### PRUEBA OTP/RETO Y PRUEBA DE VIDA ٠ •

### Una vez recibamos tu solicitud de <u>certificado de firma digital</u>, a tu correo electrónico llegará la siguiente información:

| Servicio de Certificación Digital                                                                                                    |
|----------------------------------------------------------------------------------------------------|
| BOGOTÁ, 14 de Marzo de 2024<br>Estimado Solicitante                                                                                                    |
| Andes Servicio de Certificación Digital S.A te dá la bienvenida, como parte del proceso de emisión de tu Certificado Digital,<br>debemos validar tu identidad.<br>Sigue los pasos descritos a continuación: |
| INGRESA PARA REALIZAR TU VALIDACIÓN AQUÍ<br>*HAZ CLIC EN EL BOTÓN*                                                                                                    |
| AC 26 # 69C 03 Torre B<br>Oficina 701 Edificio Capital Center II www.andesscd.com.co                                                                                                    |

### Cuando ingreses, debes diligenciar la siguiente información:

| Bienvenido al proceso<br>Ver                            | de validación d              | e identidad para<br>e click en continuar | ı la solid | citud 275354                     |  |
|---------------------------------------------------------|------------------------------|------------------------------------------|------------|----------------------------------|--|
| Tipo d                                                  | de documento                 | Cédula de Ciudadania                     | ך          |                                  |  |
| Nume                                                    | ero de documento             | • • • • • • • • • •                      |            |                                  |  |
| Prime                                                   | er Apellido                  |                                          |            | Ingresa los datos<br>del titular |  |
| Núme                                                    | ero de celular Reciente      |                                          |            | del certificado.                 |  |
| Fecha                                                   | a de expedición de la cédula | 15/03/2024                               | ]          |                                  |  |
| INICIAR PROCESO DE VALIDACIÓN<br>*HAZ CLIC EN EL BOTÓN* |                              |                                          |            |                                  |  |

### Inmediatamente te llevará a dos de nuestras opciones para realizar la validación de identidad

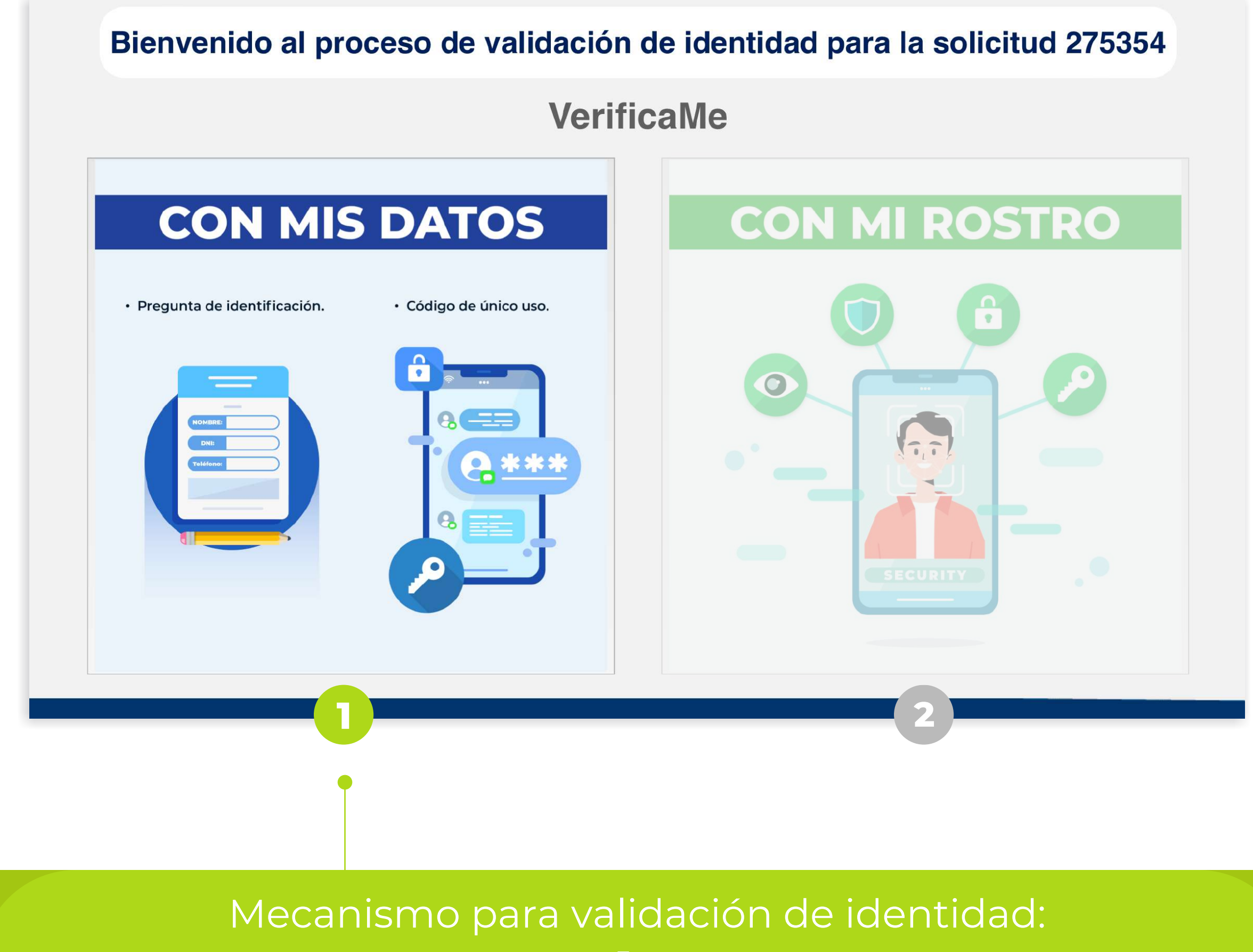

## **OTP/RETO**

En esta primera opción CON MIS DATOS, al hacer clic recibirás un código OTP al número celular que hayas registrado.

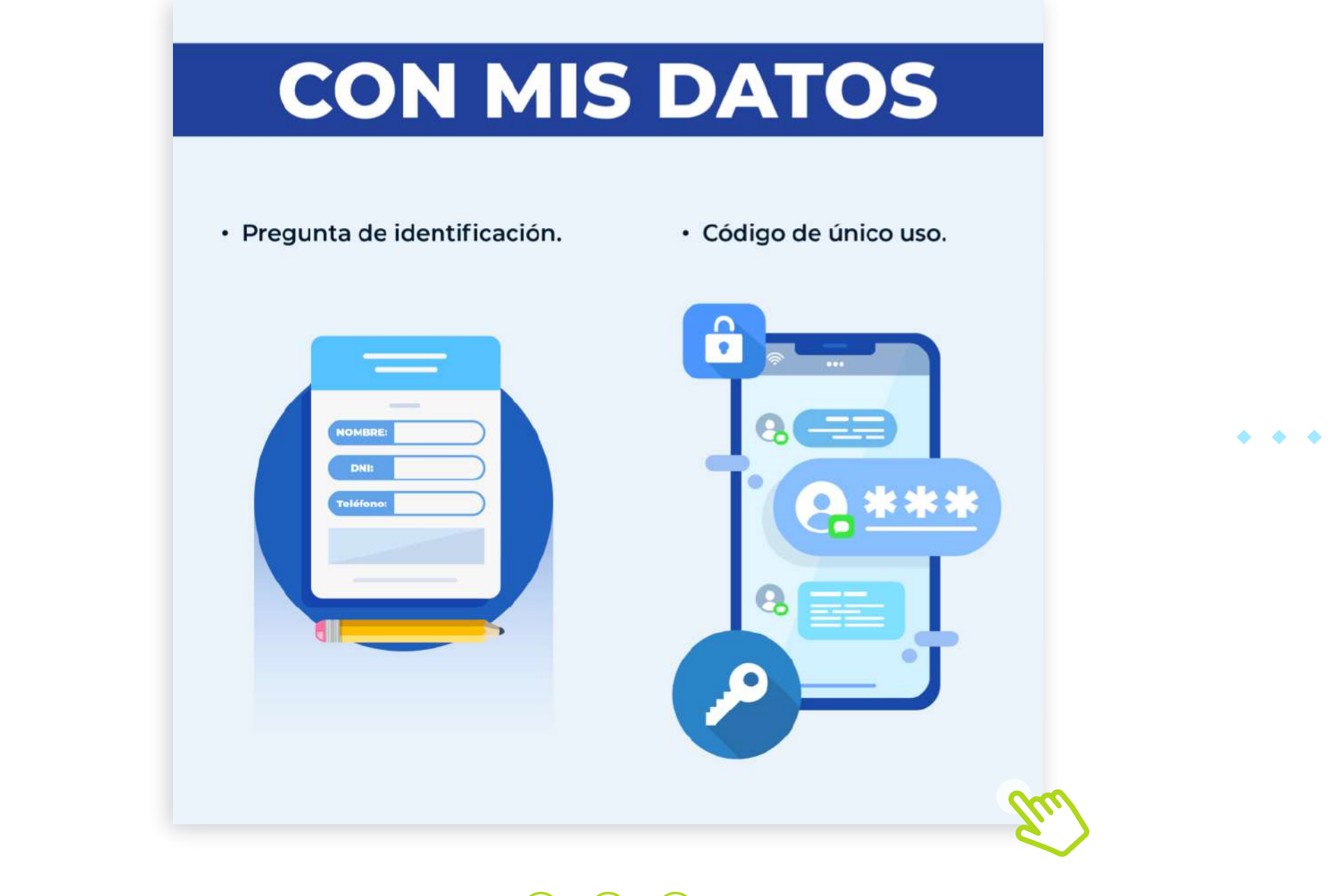

 $\bullet \bullet \bullet$ 

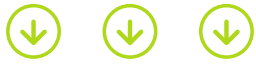

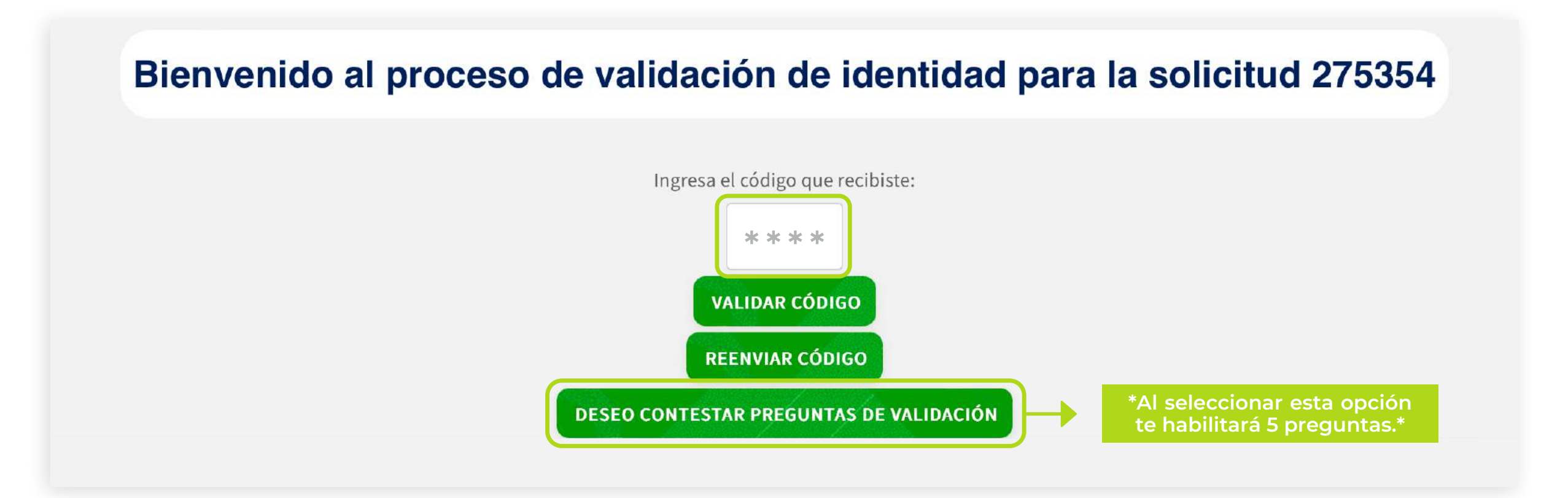

Una vez ingreses el código OTP o respondas las preguntas de manera correcta, se mostrará el siguiente mensaje:

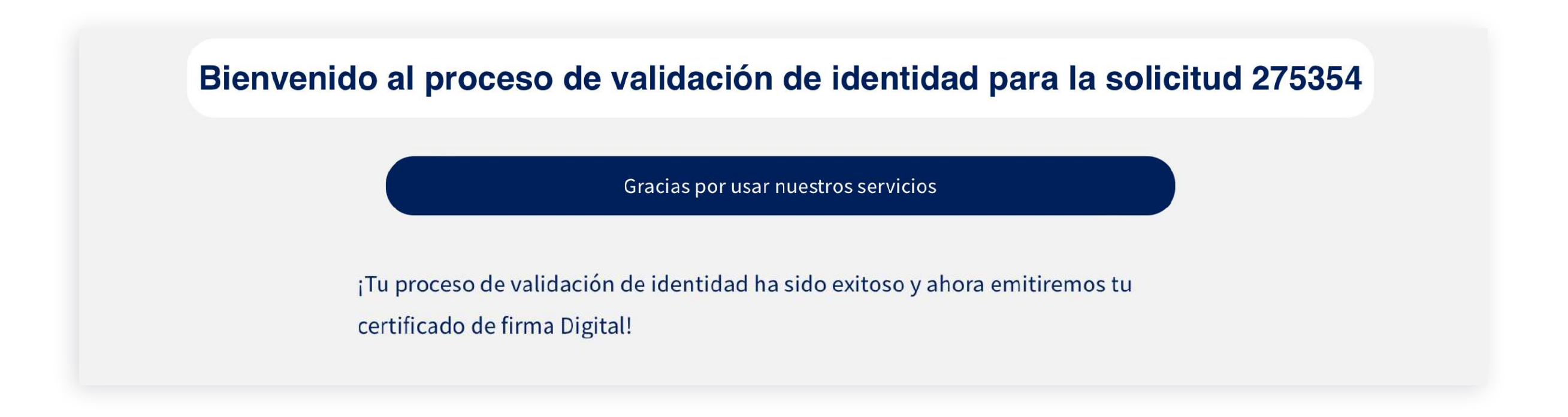

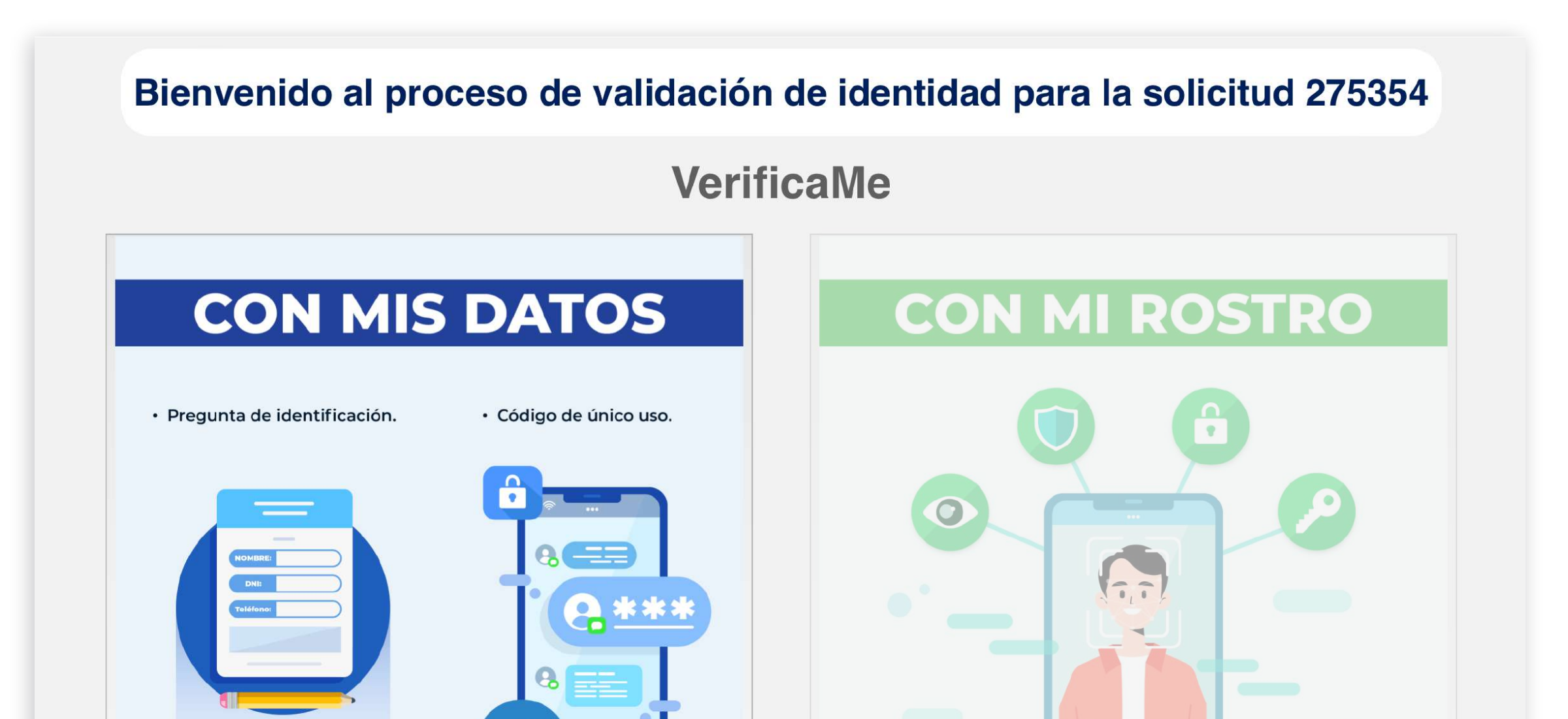

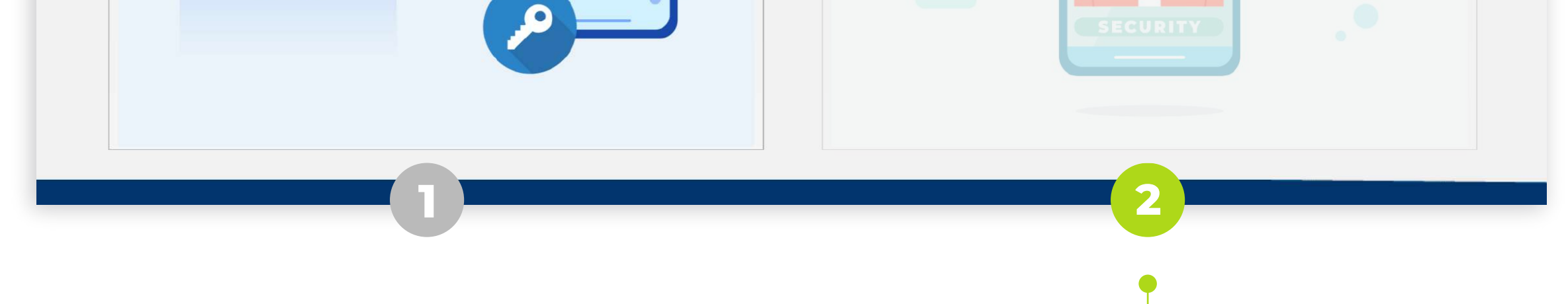

Mecanismo para validación de identidad:

## PRUEBA DE VIDA

\*Recuerda que para esta opción debes contar con cámara\*

Al seleccionar CON MI ROSTRO, podrás visualizar la siguiente imagen:

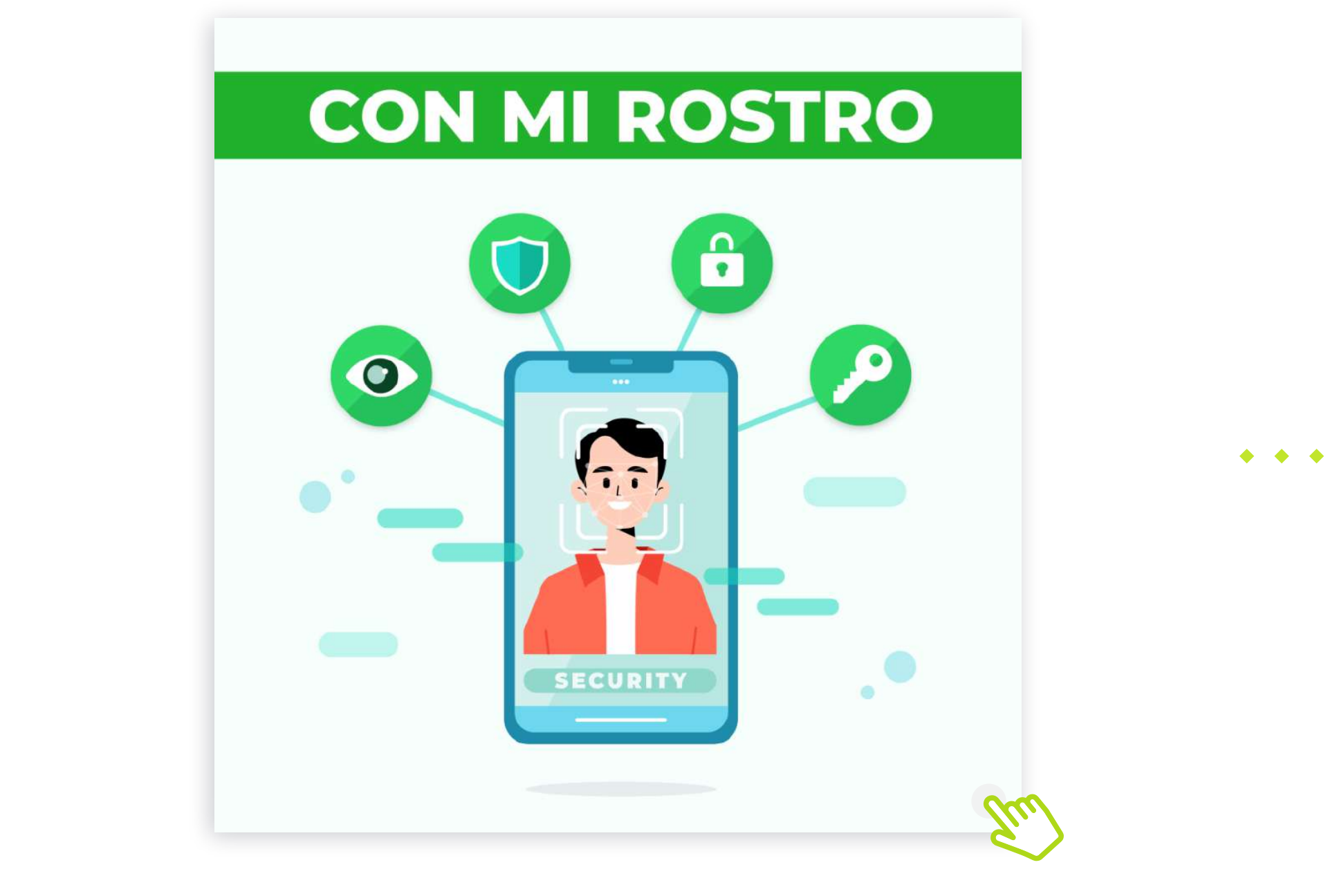

### Recuerda revisar la siguiente información:

| Condes         VerificaMe!         Instrucciones de uso.                                                                                                    |                                                                                                  |                                         |
|----------------------------------------------------------------------------------------------------|--------------------------------------------------------------------------------------------------|-----------------------------------------|
| Verificación de Vida                                                                                                    |                                                                                                  |                                         |
| Advertencia de fotosensibilidad     Esta verificación muestra luces de colores. Tenga cuidado si es fotosensible.                                                                                                    |                                                                                                  |                                         |
| Autorización para tratamiento de datos biométricos     Al emplear este mecanismo de validación autorizas de forma previa, expresa e informada la recolecci                                                                                                    | ión de datos biométricos como la imagen con el objetivo de realizar el proceso de autenticación. |                                         |
| <b>1</b> Siga las instrucciones para completar la verificación:                                                                                                    |                                                                                                  |                                         |
|                                                                                                    |                                                                                                  |                                         |
| S Buen Ajuste!                                                                                                    | Huy lejos                                                                                        |                                         |
| <ol> <li>Ubícate en un lugar con buena iluminación donde no estes expuesto a la luz directa del sol o artificial.</li> <li>Cuando aparezca un óvalo, sigue las instrucciones para encajar tu rostro en él.</li> <li>Asegúrate de que tu rostro no este cubierto con gafas, mascarás o cualquier otro elemento.</li> <li>Por favor ten en mano tu documento de identificación en físico (este debe ser el mismo al que hayas a</li> </ol> | adjuntado en la solicitud).                                                                      | Z CLIC EN EL BOTÓN*                     |
|                                                                                                    | (<br>HAE                                                                                         | AL HACER CLIC SE<br>BILITARÁ LA CÁMARA) |

Ubica tu rostro como lo muestrá el siguiente ejemplo:

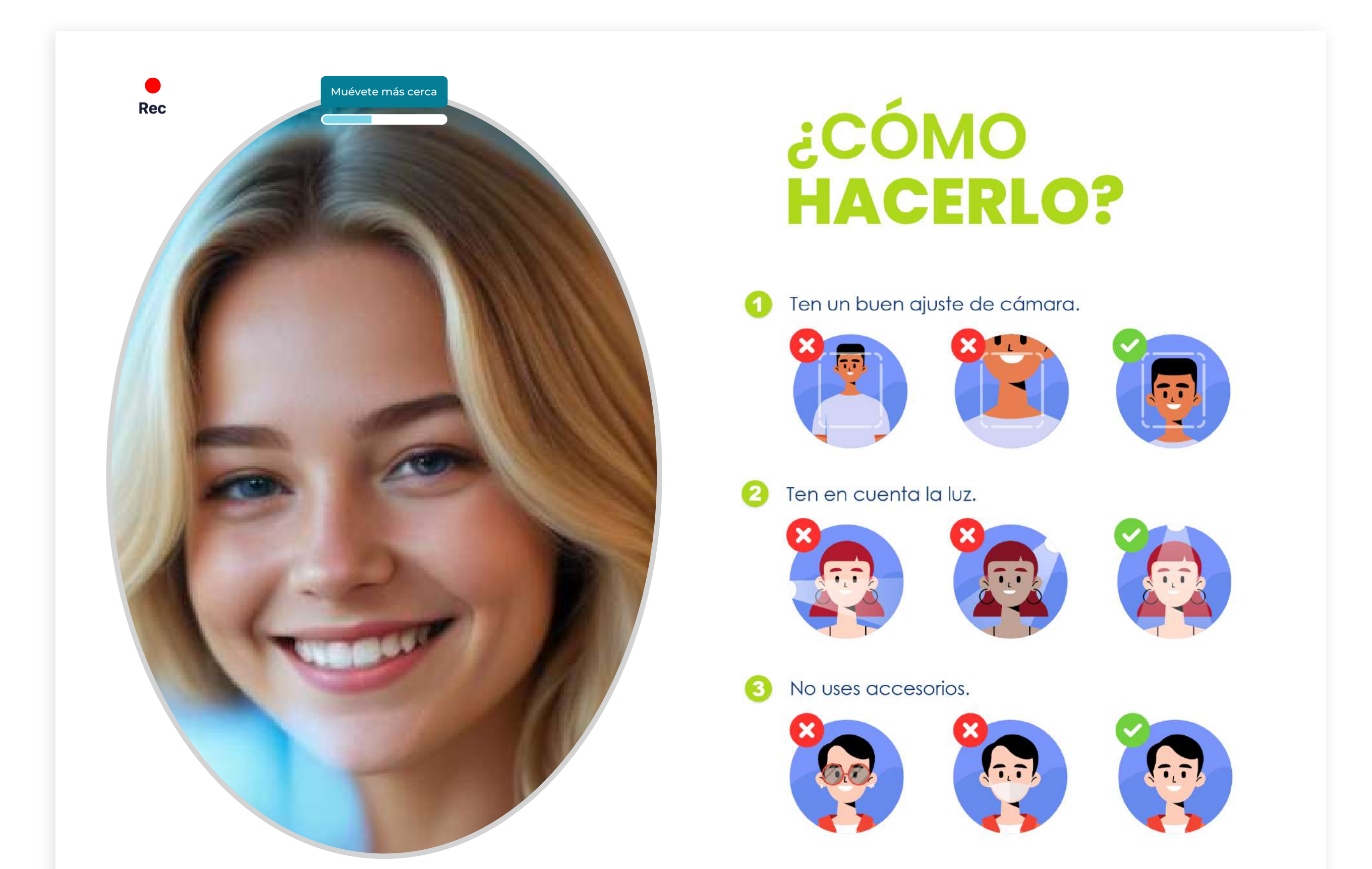

Una vez hayas realizado este paso te aparecerá la siguiente ventana:

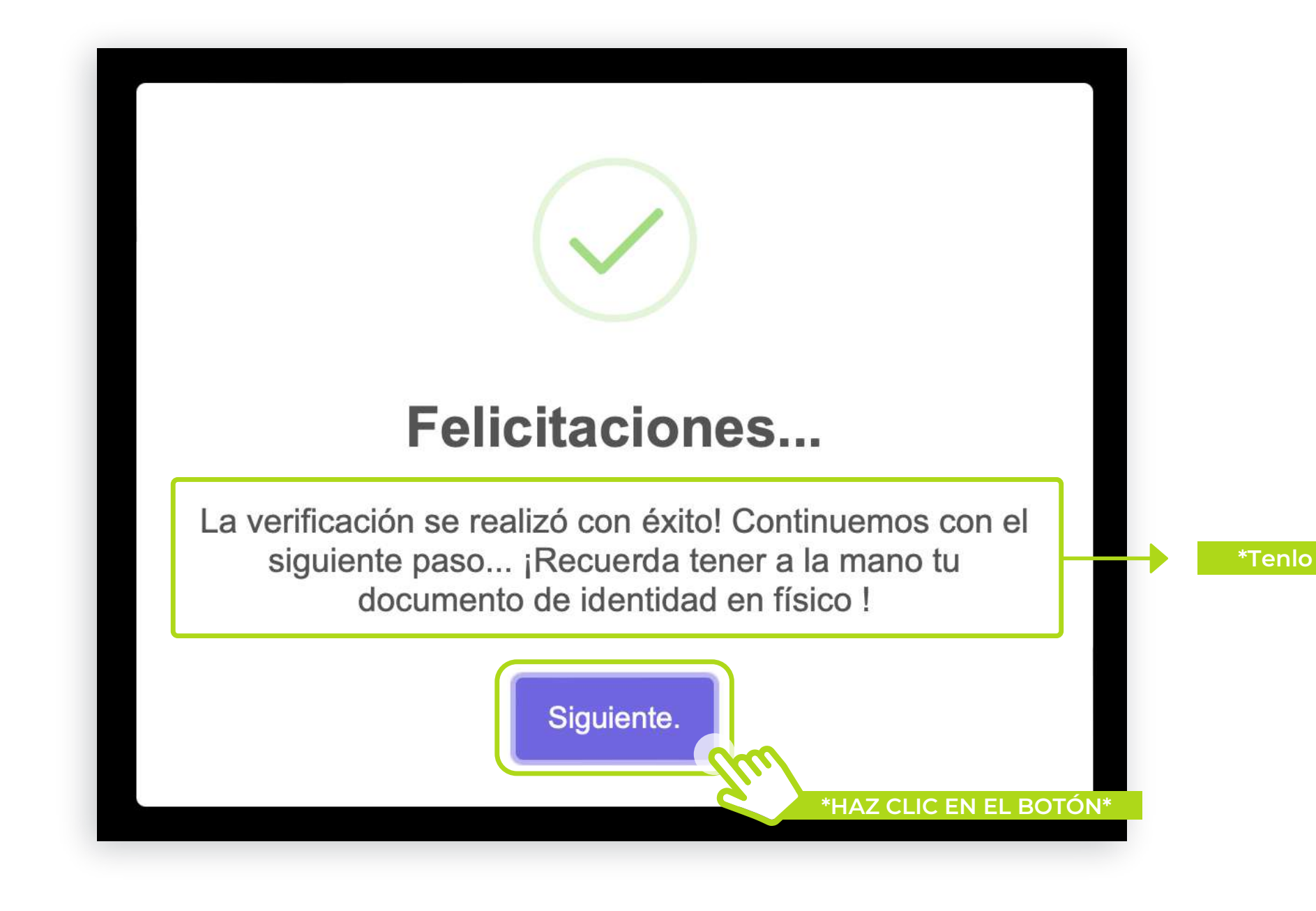

#### $(\mathbf{1})$ $(\mathbf{1})$ $(\mathbf{1})$

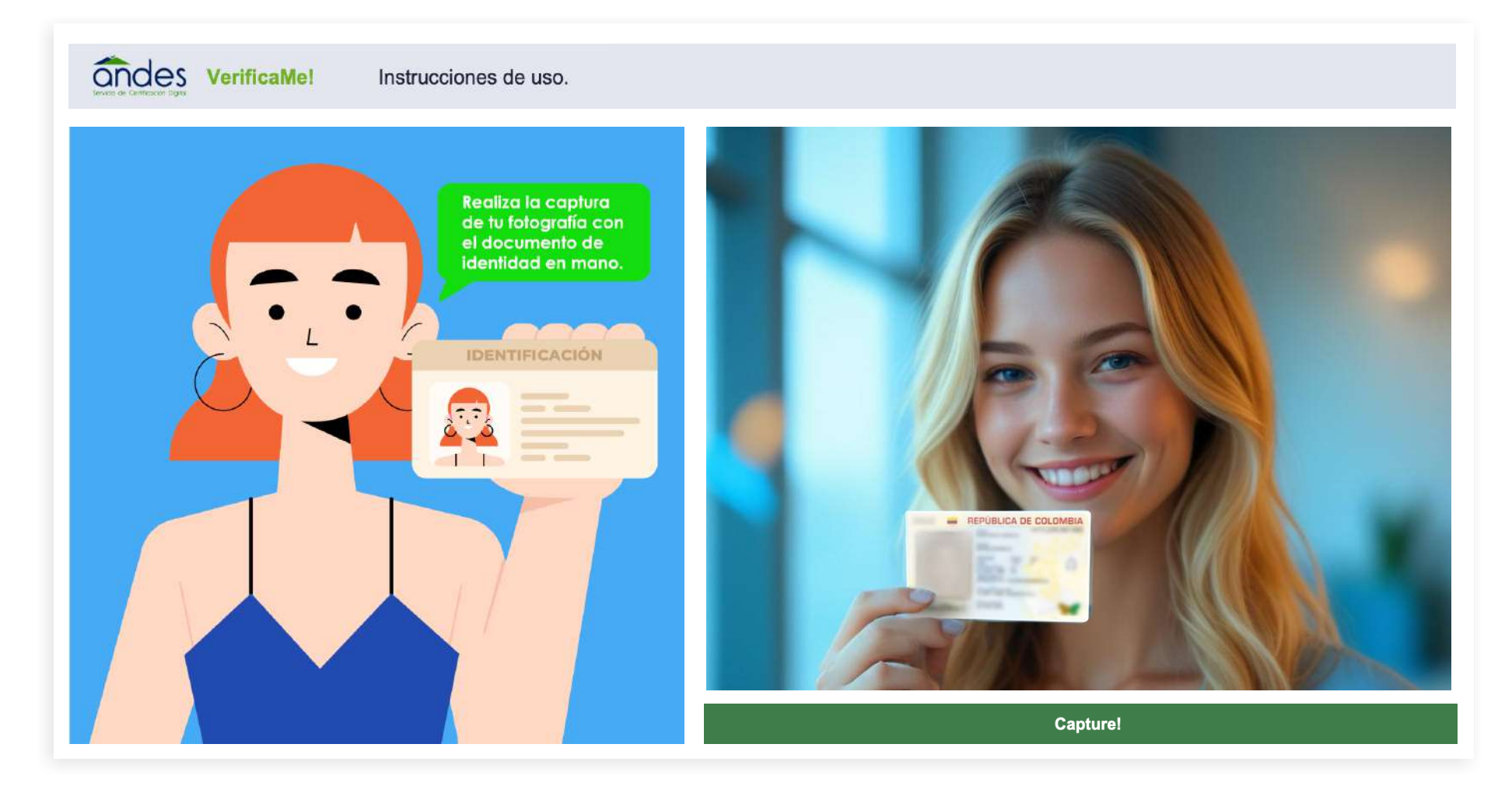

 $(\mathbf{V})$  $(\mathbf{V})$ 

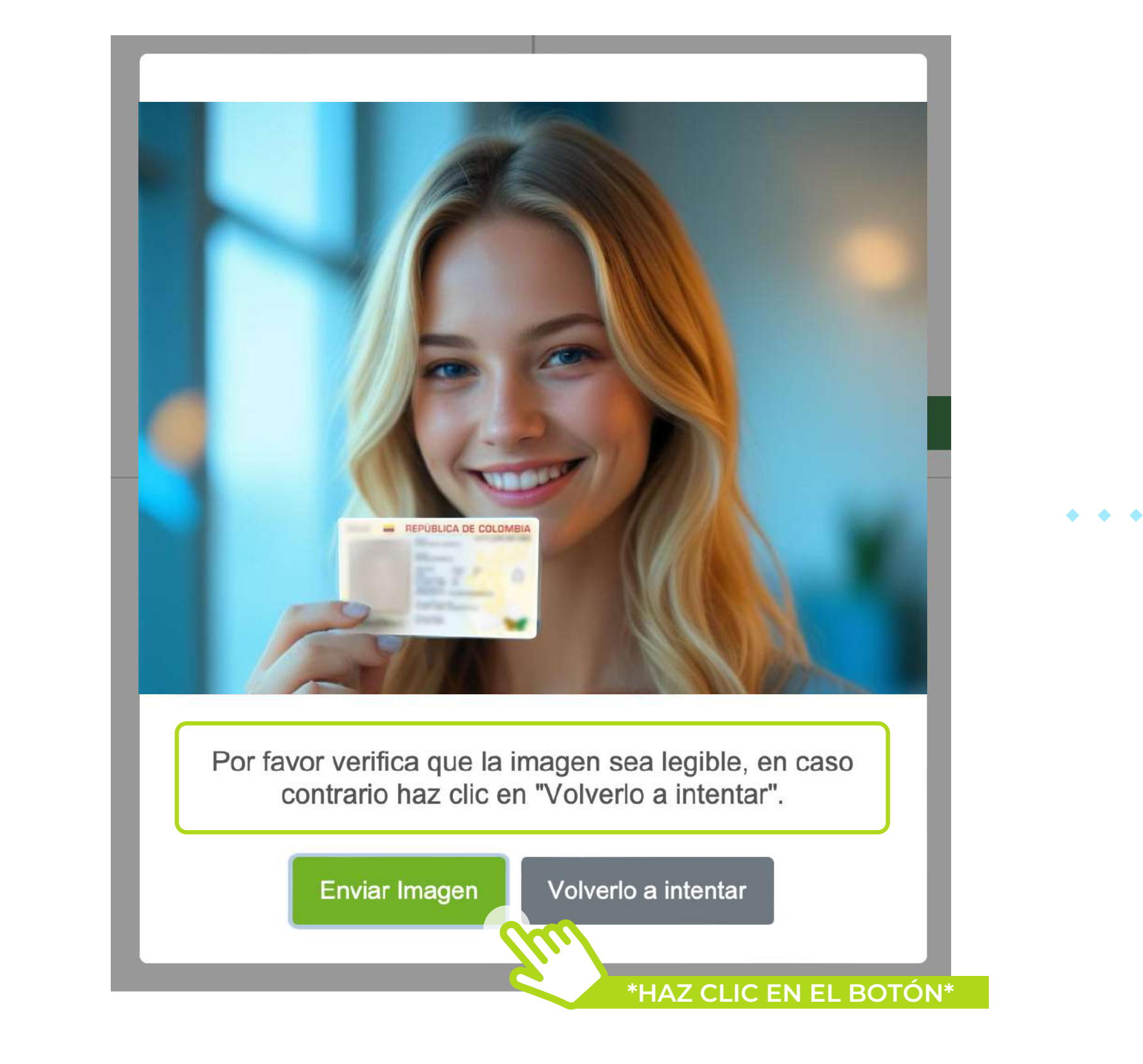

• •

Versión: V2

### iY LISTO!

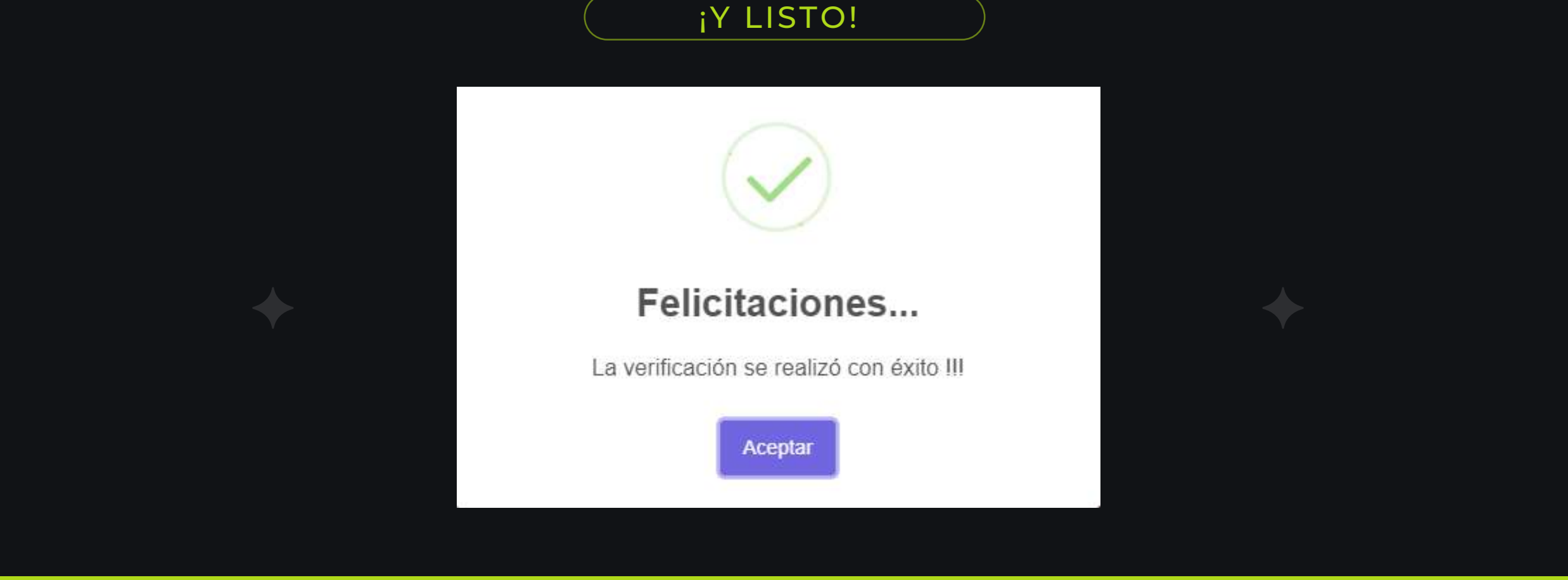

**Fecha emisión:** 22/10/2024

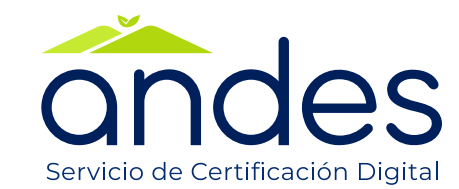

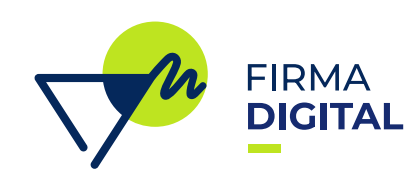

Clasificación: Público